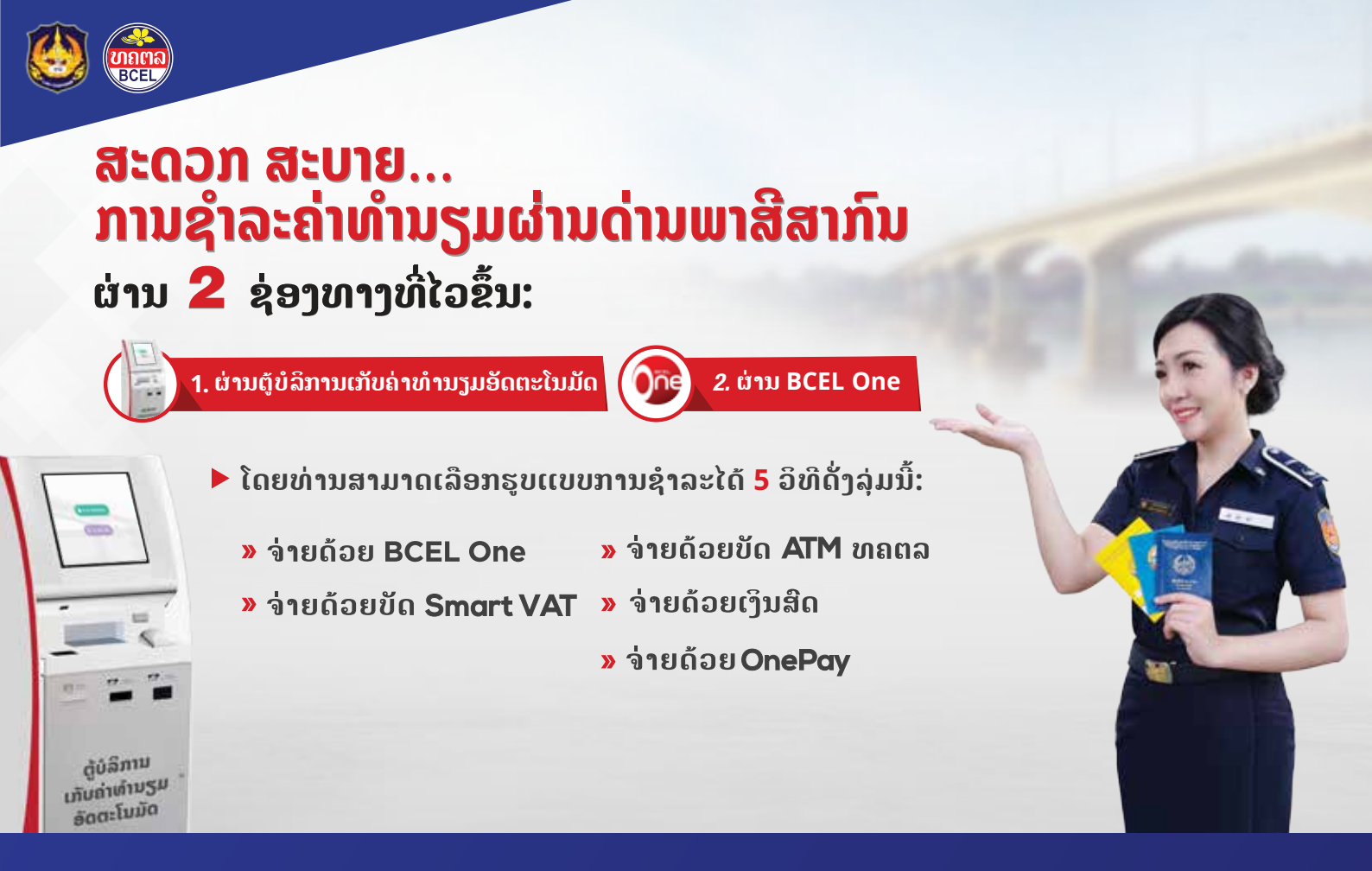

#### l. Smart VAT ແມ່ນຫຍັງ?

ແມ່ນລະບົບເກັບຄ່າທຳນຽມຜູ້ໂດຍສານ ແລະ ພາຫະນະຂາອອກ-ຂາເຂົ້າ ດ້ວຍລະບົບອີເລັກໂຫຼນິກ ທີ່ດ່ານພາສີສາກົນ, ເປັນການຫັນເອົາຄວາມ ທັນສະໄໝມາໝູນໃຊ້ເຂົ້າໃນວຽກງານ ການຈັດເກັບລາຍຮັບຂອງຂະແໜງພາສີ ໃຫ້ມີຄວາມຖືກຕ້ອງ, ໂປ່ງໃສ ແລະ ສາມາດກວດສອບໄດ້.

#### ຂັ້ນຕອນການນໍາໃຊ້ລະບົບ

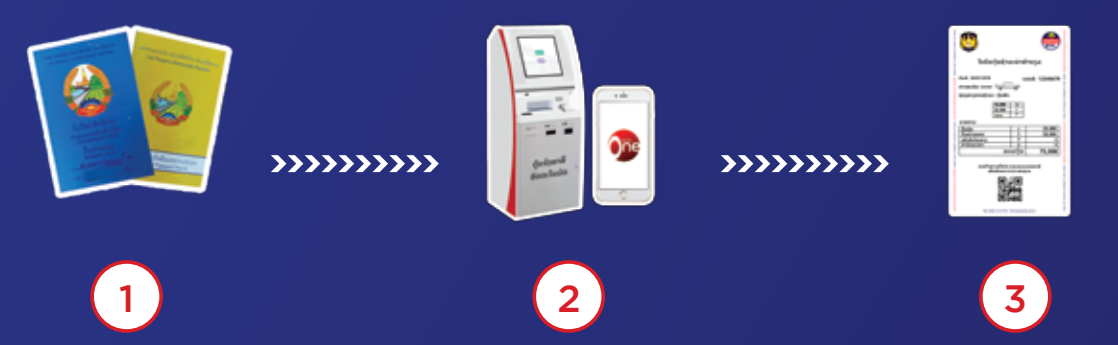

- ລົງທະບຽນ ແລະ ພິມສະຕິກເກີ QR Code ເພື່ອນຳໄປຕິດໃສ່ເອກະສານຂອງຜູ້ໂດຍສານ ແລະ ພາຫະນະ ທີ່ຈະເດີນ ທາງເຂົ້າ-ອອກ ຜ່ານດ່ານພາສີສາກົນ
- 2. ແຈ້ງ ເອກະສານເດີນທາງ ແລະ ຊຳລະເງິນຄ່າທຳນຽມ
- 3.ຮັບ ໃບຮັບເງິນຊຳລະຄ່າທຳນຽມ ເພື່ອນຳໄປສະແກນເປີດໄມ້ກັ້ນຜ່ານດ່ານ.

ໜາຍເຫດ: ເອກະສານທີ່ນຳໃຊ້ໃນການລົງທະບຽນ ແລະ ແຈ້ງຊຳລະ ປະກອບມີບັນດາເອກະສານດັ່ງລຸ່ມນີ້:

- ປຶ້ມອະນຸຍາດລົດຂົນສິ່ງລະຫວ່າງປະເທດ (ປຶ້ມຜ່ານແດນລົດ)
- ໜັງສືເດີນທາງ Passport (ບໍ່ໄດ້ລົງທະບຽນ)
- ປຶ້ມຜ່ານແດນຜູ້ໂດຍສານ
- ໃບຜ່ານແດນຊົ່ວຄາວ (ບໍ່ໄດ້ລົງທະບຽນ)

### III. ສາມາດໃຊ້ບໍລິການຜ່ານບັນດາຊ່ອງທາງດັ່ງລຸ່ມນີ້: 1. ຜ່ານປ່ອງບໍລິການຂອງ ທຄຕລ

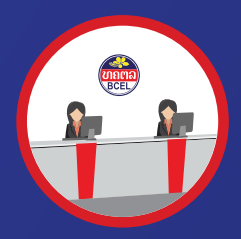

ທ່ານສາມາດລົງທະບຽນ ແລະ ຮັບ **QRCode** ເພື່ອນຳໄປຕິດໃສ່ເອກະສານຂອງຜູ້ໂດຍສານ ແລະ ພາຫະນະ ທີ່ຈະເດີນທາງເຂົ້າ-ອອກ ຜ່ານດ່ານພາສີສາກົນ ຢູ່ປ່ອງບໍລິການຂອງ ທຄຕລ ໄດ້ຢູ່ 5 ຈຸດ ບໍລິການ ດັ່ງນີ້:

- ໜ່ວຍບໍລິການ ຂົວມິດຕະພາບ

- ໜ່ວຍບໍລິການ ໜອງໄຮ

- ສຳນັກງານໃຫຍ່
- ໜ່ວຍບໍລິການ ທ່ານາແລ້ງ
- ໜ່ວຍບໍລິການ ຈອມເພັດ

#### ▶ຂັ້ນຕອນລົງທະບຽນ

- ຍື່ນປຶ້ມອະນຸຍາດຂົນສິ່ງລະຫວ່າງປະເທດ (ປຶ້ມຜ່ານແດນລົດ) ແລະ ປຶ້ມຜ່ານແດນ ໃຫ້ພະນັກງານ
  ຢູ່ປ່ອງບໍລິການ;
- ຊຳລະຄ່າທຳນຽມ ແລະ ຮັບ QR Code

#### 🕨 ສໍາລັບການແຈ້ງເອກກະສານແມ່ນ ສາມາດແຈ້ງຜ່ານ:

- BCEL One
- ຕຸ້ບໍລິການເກັບຄ່າທຳນຽມອັດຕະໂນມັດ (KIOSK)

### 2. ຜ່ານ BCEL One

### ກໍລະນີ ທີ່ຍັງບໍ່ທັນລົງທະບຽນ QR Code:

- »ເຂົ້າ BCEL One ແລ້ວໄປທີ່ໄອຄອນ "Smart VAT"
- » ກໍລະນີທີ່ຍັງບໍ່ທັນລົງທະບຽນ **QR Code** ປຶ້ມອະນຸຍາດລົດຂຶ້ນສິ່ງລະຫວ່າງປະເທດ (ປຶ້ມຜ່ານແດນລົດ)
  - ແມ່ນໃຫ້ເລືອກປຸ່ມ "**ລົງທະບຽນປົ້ມລົດຫົວໃໝ່**"ເພື່ອລົງທະບຽນ
  - ແລ້ວເລືອກປະເພດປຶ້ມ
  - ແລ້ວເລືອກປະເພດລົດ
  - ລະບຸຊື່ເຈົ້າຂອງປື້ມ ແລະ ຖ່າຍຮູບປຶ້ມອະນຸຍາດລົດຂຶ້ນສິ່ງລະຫວ່າງປະເທດ
  - ເລືອກບັນຊີໃນການຊຳລະ ແລະ ກິດປຸ່ມບັນທຶກ
- »ກໍລະນີບໍ່ທັນລົງທະບຽນ **QR Code** ປຶ້ມຜ່ານແດນຜູ້ໂດຍສານ
- ແມ່ນ ໃຫ້ເລືອກປຸ່ມ "**ລົງທະບຽນປຶ້ມຫົວໃໝ່**"
- ເລືອກປະເພດປຶ້ມ
- ລະບຸຊື່ເຈົ້າຂອງປຶ້ມ ແລະ ຖ່າຍຮູບປຶ້ມຜ່ານແດນຜູ້ໂດຍສານ
- ເລືອກບັນຊີໃນການຊຳລະ ແລະ ກິດປຸ່ມບັນທຶກ
- »ກົດ "**ແຈ້ງເອກະສານ**" ແລ້ວເລືອກ ແຈ້ງເອກະສານຂາອອກ ຫຼື ຂາເຂົ້າ »ເລືອກບັນຊີໃນການຊຳລະ

»ກວດສອບລາຍລະອຽດ ຖ້າຫາກຖືກຕ້ອງແລ້ວກົດປຸ່ມ "**ປັນທຶກ**".

## 🕨 ກໍລະນີ ທີ່ມີ QR Code ແລ້ວ

»ເຂົ້າລະບົບ BCEL One ແລະ ໄປທີ່ໄອຄອນ "Smart VAT"

- ສະແກນ **QR Code** ທີ່ຕິດຢູ່ປຶ້ມອະນຸຍາດລົດຂຶ້ນສິ່ງລະຫວ່າງປະເທດ
- ສະແກນ **QR Code** ທີ່ຕິດຢູ່ປຶ້ມຜ່ານແດນຜູ້ໂດຍສານ ຫຼື ສະແກນໃບຜ່ານແດນຊົ່ວຄາວ ຂອງແຕ່ລະຄົນ
- ສະແກນໜັງສືຜ່ານແດນ (Passport)

»ກົດ "**ແຈ້ງເອກະສານ**" ແລ້ວເລືອກ ແຈ້ງເອກະສານຂາອອກ ຫຼື ຂາເຂົ້າ

»ເລືອກບັນຊີໃນການຊໍາລະ

»ກວດສອບລາຍລະອຽດ ຖ້າຫາກຖືກຕ້ອງແລ້ວກົດປຸ່ມ "**ບັນທຶກ**"

»ກວດສອບລາຍລະອຽດ

»ແລ້ວກົດປຸ່ມບັນທຶກ

»ລະບົບຈະສະແດງ QR Code ໃຫ້ທ່ານເອົາໄປດຳເນີນການຕໍ່ທີ່ຕຸ້ (KIOSK).

# 3. ຜ່ານຕຸ້ບໍລິການເກັບຄ່າທຳນຽມອັດຕະໂນມັດ (KIOSK)

ຂັ້ນຕອນການລົງທະບຽນ, ແຈ້ງເອກະສານ ແລະ ຊໍາລະເງິນພາຍຫຼັງທີ່ທ່ານແຈ້ງເອກກະສານນໍາເຈົ້າຫນ້າທີ່ຕໍາຫຼວດແລ້ວ.

# ▶ ກໍລະນີລົງທະບຽນ, ແຈ້ງເອກະສານ ແລະ ຊຳລະເງິນຜ່ານ kiosk

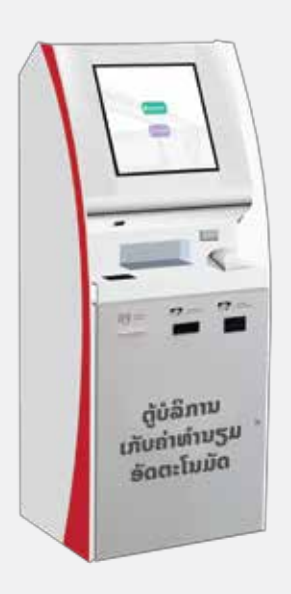

- ສະແກນປຶ້ມອະນຸຍາດລົດຂຶ້ນສິ່ງລະຫວ່າງປະເທດ, ປຶ້ມຜ່ານແດນຜູ້ໂດຍສານ ຫຼື ໃບຜ່ານແດນຊົ່ວຄາວ, ໜັງສືເດີນທາງ (Passport) ແລ້ວປະຕິບັດຕາມຄຳແນະນຳ;
- ກວດສອບ ແລະ ຍືນຢັນລາຍການຊໍາລະ;
- ເລືອກວິທີການຊໍາລະ: ສາມາດຊໍາລະດ້ວຍ ບັດ ATM ທຄຕລ, ບັດ Smart VAT, OnePay ຫຼື ເງິນສົດ ກໍ່ໄດ້;
- ກໍລະນີ ຍັງບໍ່ທັນໄດ້ລົງທະບຽນມາກ່ອນລະບົບຈະພິມ QR Code ອອກມາໃຫ້
  ເພື່ອເອົາໄປຕິດໃສ່ເອກະສານເດີນທາງ
- ຮັບໃບບິນຈາກຕຸ້ KIOSK ເພື່ອນຳໄປແຈ້ງຕໍ່ເຈົ້າໜ້າທີ່ພາສີ ເພື່ອກວດກາ ຄວາມຖືກຕ້ອງ;
- ເອົາໃບບິນຊໍາລະຄ່າທໍານຽມທີ່ໄດ້ຜ່ານການກວດສອບຈາກເຈົ້າໜ້າທີ່ພາສີ ໄປສະແກນ ເພື່ອເປີດໄມ້ກັ້ນຜ່ານດ່ານ.;

# ກໍລະນີແຈ້ງ ແລະ ຊໍາລະເງິນ ສໍາລັບຜູ້ທີ່ລົງທະບຽນ ຫຼື ແຈ້ງເອກະສານຜ່ານ BCEL One ມາແລ້ວ:

- ສະແກນ QR Code ທີ່ໄດ້ຮັບຈາກຂັ້ນຕອນລົງທະບຽນ ແລະ ແຈ້ງເອກະສານຜ່ານ BCEL One ແລ້ວປະຕິບັດ ຕາມຄຳແນະນຳ;
- ກວດສອບ ແລະ ຍືນຢັນລາຍການຊຳລະ;
- ກໍລະນີ ຍັງບໍ່ທັນໄດ້ລົງທະບຽນມາກ່ອນ ລະບົບຈະພິມ QR Code ອອກມາໃຫ້ ເພື່ອເອົາໄປຕິດໃສ່ເອກະສານເດີນທາງ;
- ຮັບໃບບິນຈາກຕຸ້ KIOSK ເພື່ອນຳໄປແຈ້ງຕໍ່ເຈົ້າໜ້າທີ່ພາສີ ເພື່ອກວດກາຄວາມຖືກຕ້ອງ;
- ເອົາໃບບິນຊໍາລະຄ່າທໍານຽມທີ່ໄດ້ຜ່ານການກວດສອບຈາກເຈົ້າໜ້າທີ່ພາສີ ໄປສະແກນ ເພື່ອເປີດໄມ້ກັ້ນຜ່ານດ່ານ.